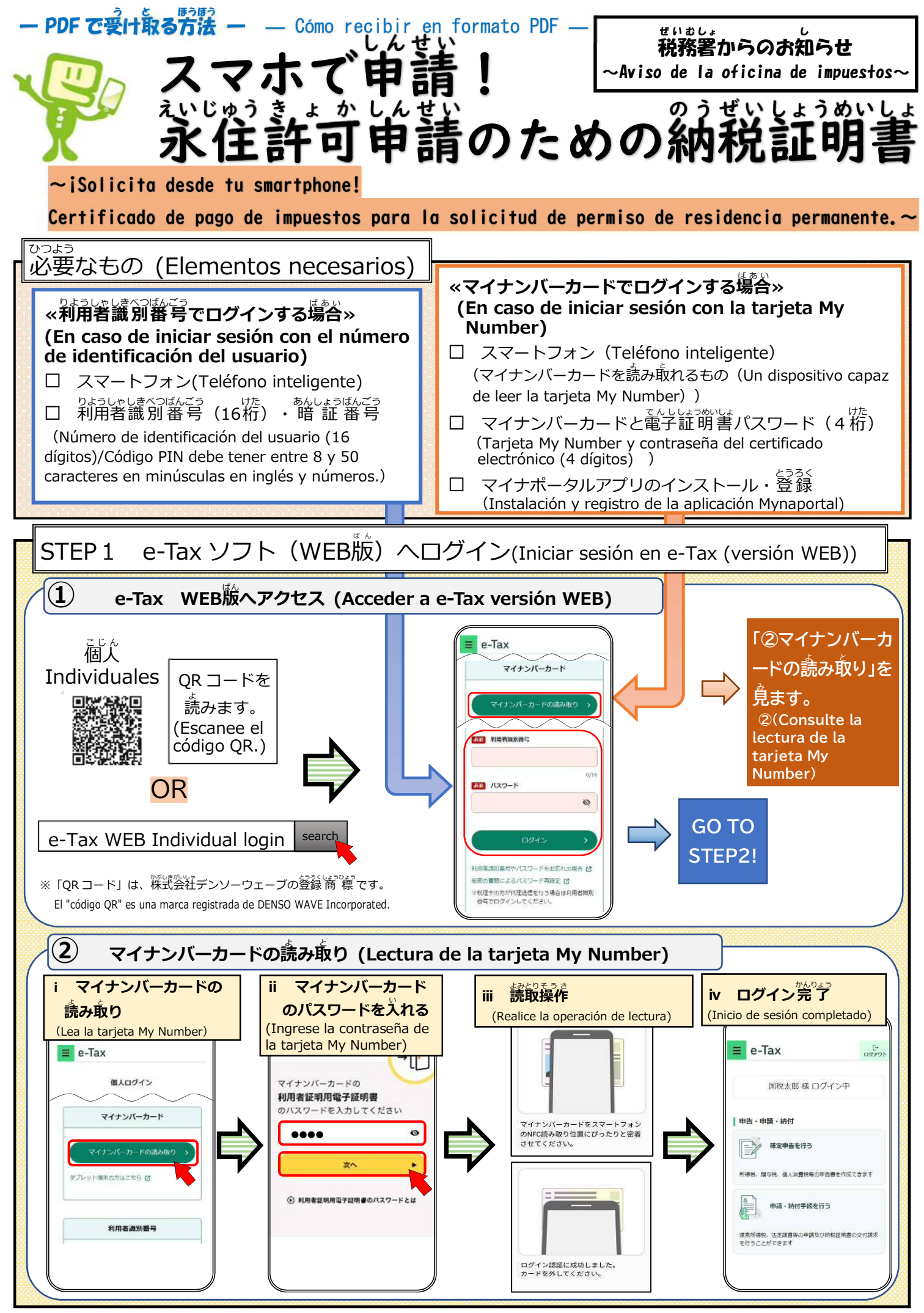

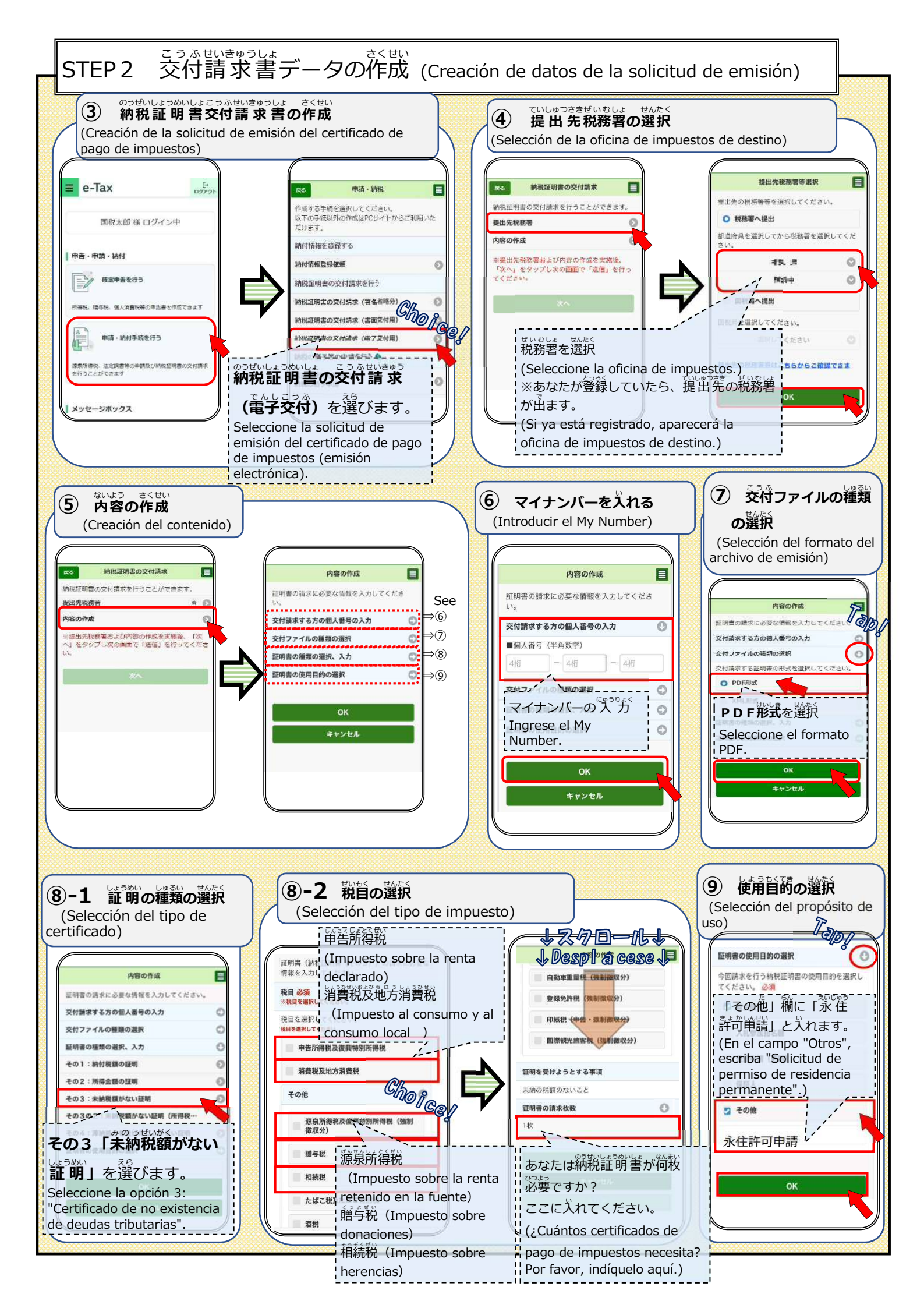

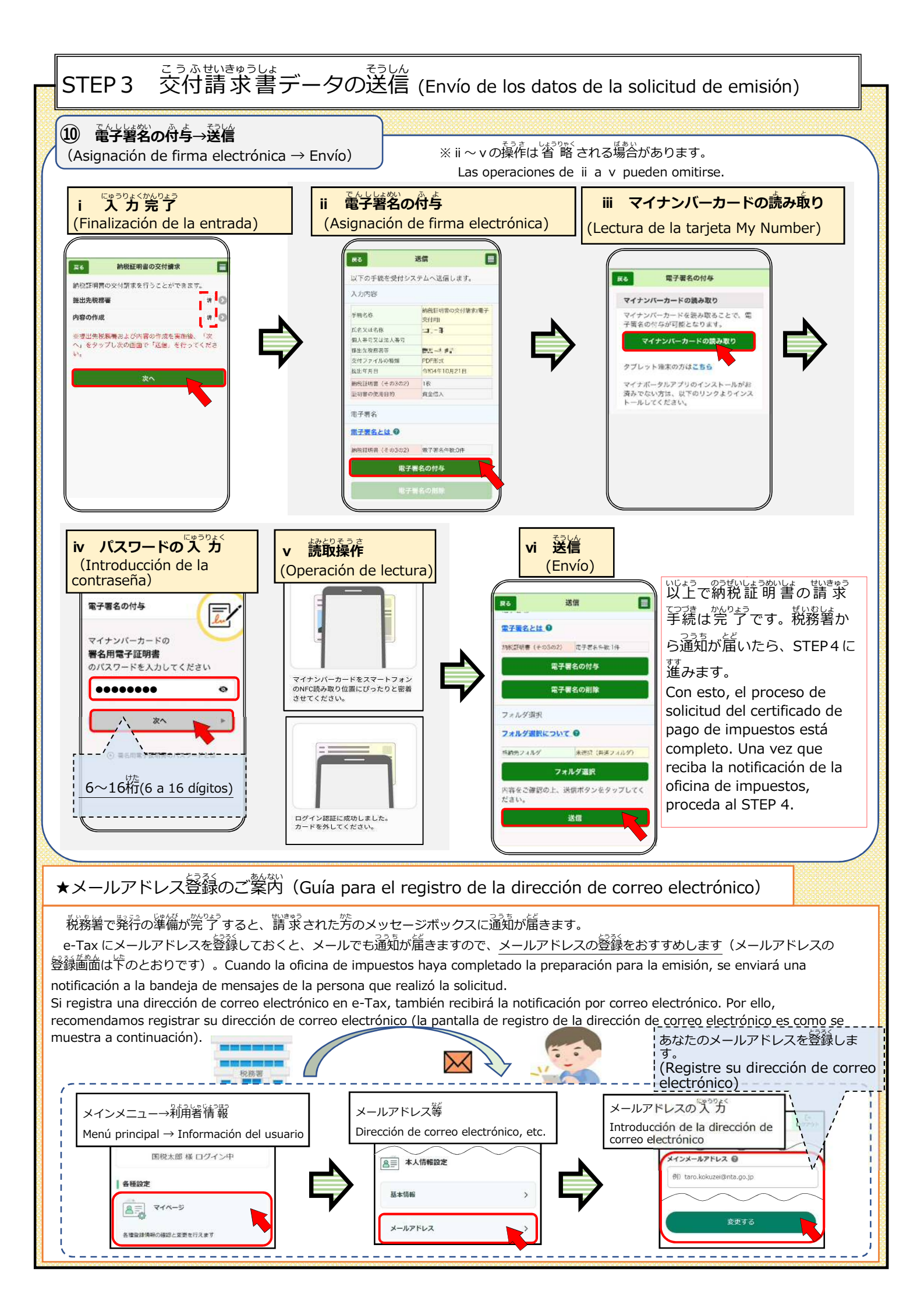

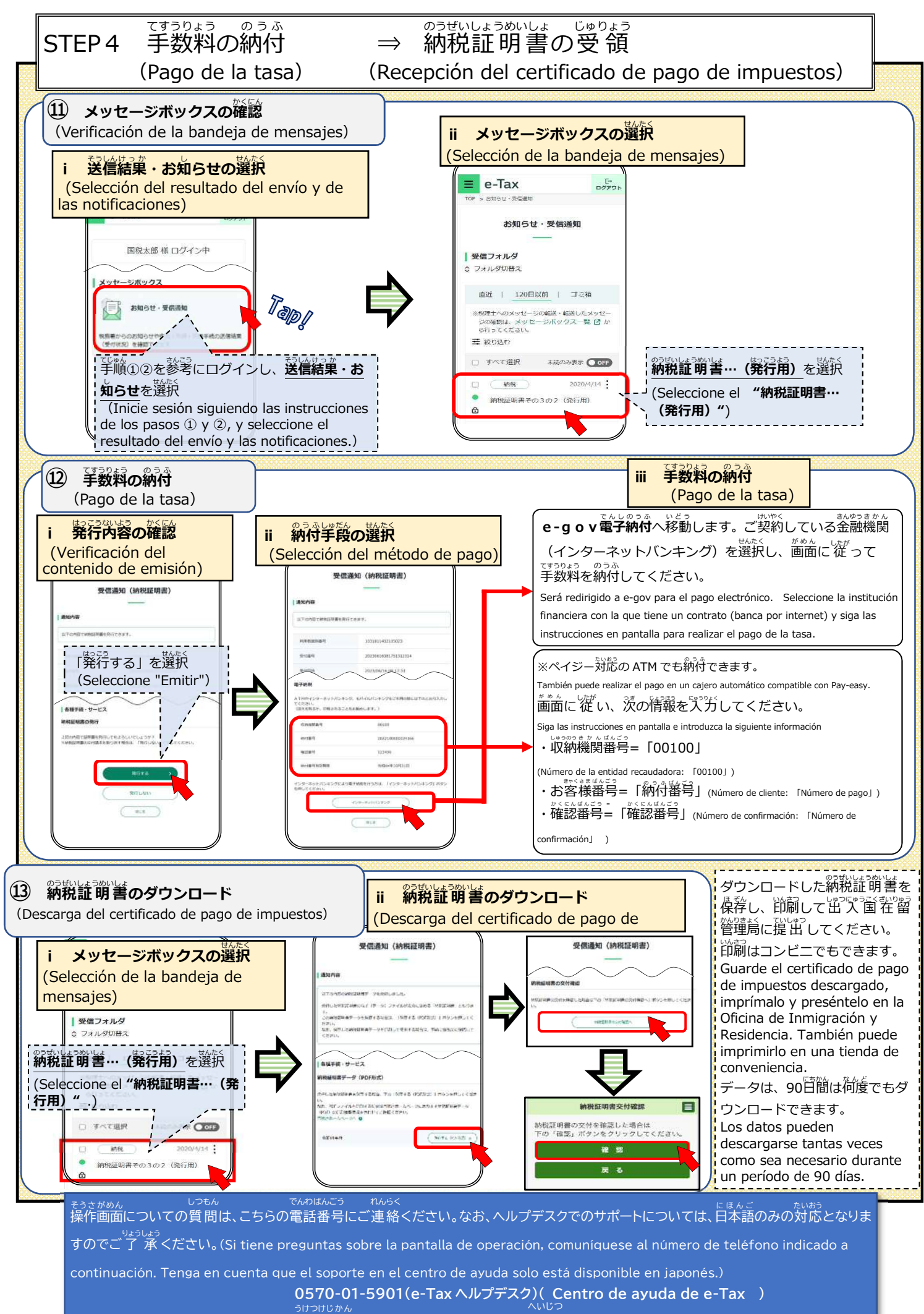

受付時間(Horario de atención):平日(Días hábiles)(9:00~17:00)